# Pandora<sup>®</sup> (僅適用於KW-V820BT 區域4)

可從iPod touch/iPhone、安卓或黑莓裝置控制 Pandora。

• 在iPod touch/iPhone/安卓/黑莓裝置上安裝最新版本的Pandora。

# 準備工作

- 1 連接裝置。
  - •對於安卓/黑莓裝置:將安卓/黑莓裝置通過 藍牙進行配對。
  - •對於iPod touch/iPhone: 連接iPod touch/ iPhone。
- 在<APP/iPod SETUP>螢幕的<APP Connection select>上選擇要使用的裝置 及連接方法。(第42頁)
- 3 選擇 "PANDORA" 作為信號源。
  (第 10頁)
  Pandora應用程式啟動。

# 播放操作

可通過遙控器操作Pandora。僅播放、暫停及跳 過功能可用。

# □信號源控制螢幕上的指示及按鈕

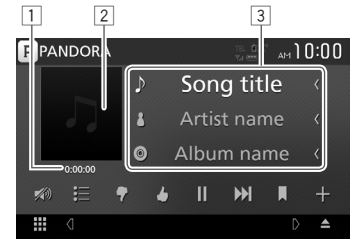

#### 播放資訊

- 1 播放時間
- 2 影像資料
- 3 音軌資訊
  - 如果並未顯示所有文字,請觸摸文字將其進
    - 行滾動。

#### 操作按鈕 [ := ]

[ 🕈 ]

r 🌢 1

[▶]\*

[]]\*

[]]

[+]

[🔊]

- 顯示列表選擇螢幕。
- 拒絕當前音軌並跳至下一音軌。
- 將當前音軌登入為喜愛音軌。
  - 開始播放。
- 暫停播放。
  - 跳過當前音軌。
  - 在Pandora跳過次數達到極限時不可用。
- 標記當前音軌。
- 創建新電台。
  - 降低音量。(第6頁)
    - ・想要恢復聲訊,触摸[♥)。
- \* 在播放期間會顯示 []],播放暫停時則顯示
  [▶]。

### Pandora®

# □從列表中選擇一個電台

1 顯示電台列表螢幕。

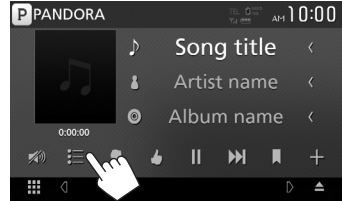

2 從列表中選擇一個電台。

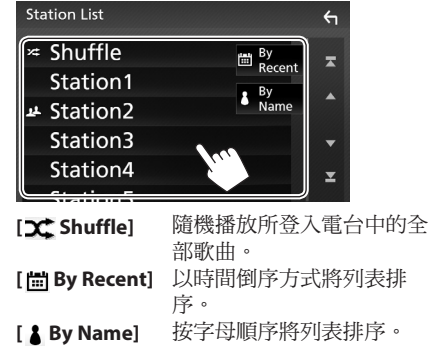

- 滾動頁面顯示更多條目。
- ・ 啟用隨機播放時條目左邊會顯示 ☆ 指示 燈。(隨機播放所登入電台中的全部歌 曲。)
- 共享電台時條目左邊會顯示 <u>1</u>指示燈。

# □創建新電台

顯示電台列表螢幕。
 PPANDORA

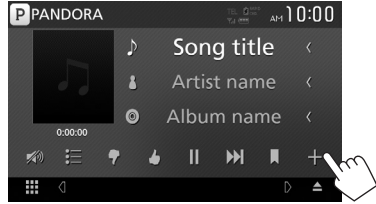

#### 2 選擇類別。

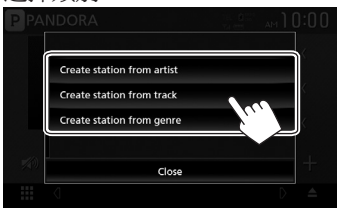

[Create station根據正在播放的藝術家創建from artist]一個新電台。[Create station根據正在播放的歌曲創建一from track]個新電台。[Create station顯示流派列表螢幕。(如下from genre]示。)

#### 流派列表螢幕

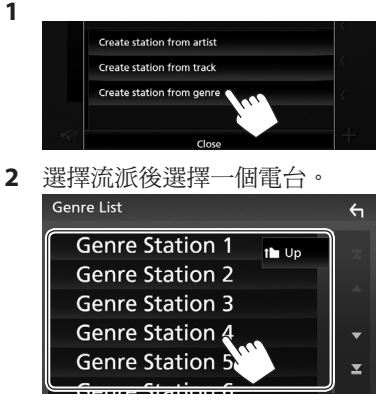

• 滾動頁面顯示更多條目。

• 所選電台被新增至電台列表中。

### Pandora®

# Pandora<sup>®</sup>相關要求

#### iPhone 或 iPod touch

- 在iPhone或iPod touch上安裝最新版本的 Pandora應用程式。(在蘋果應用商店中搜 索"Pandora",找到並安裝最新版本。)
- 用電纜或通過藍牙將iPod touch/iPhone連接至本機。
  - 通過電纜連接時: 使用KS-U62(選購配件) 或USB 2.0線(iPod/iPhone配件)。

#### Android™

- •訪問Google play搜索"Pandora"並進行安裝。
- 需內建藍牙且支援以下配置檔案。
  - SPP(序列埠設定檔)
  - A2DP(進階音訊分配配置檔案)

#### **BlackBerry**®

- 從內建瀏覽器訪問www.pandora.com下載 Pandora應用程式。
- 需內建藍牙且支援以下配置檔案。
  - SPP(序列埠設定檔)
  - A2DP(進階音訊分配配置檔案)

#### 註

- 確保您已登入您的智慧型手機應用程式。如果 沒有Pandora賬戶,可通過智慧型手機或www. pandora.com免費創建一個。
- Pandora僅在某些國家可用。請至http://www. pandora.com/legal獲取更多資訊。
- 因Pandora為第三方所提供的服務,故規格如有 更改,恕不另行通知。對應地,兼容性可能會 受到影響或可能出現部分或全部服務變得不可 用。
- 本機不能操作Pandora的部分功能。
- 關於與使用應用程式相關的問題,請通過 support@pandora.com聯繫Pandora。
- 通過LTE、3G、EDGE或WiFi建立網路連接。
- PANDORA、PANDORA標誌及Pandora商品外觀 為Media, Inc.的商標或註冊商標,經該公司許可 方可使用。

# PANDORA